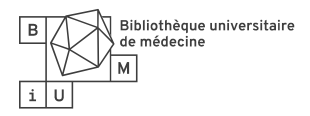

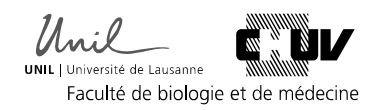

# RECHERCHE DANS GOOGLE SCHOLAR

Google Scholar est un moteur de recherche qui permet un accès à de nombreuses références (articles, livres, thèses, abstracts) issues de milieux académiques pluridisciplinaires. Cet outil est particulièrement utile pour accéder à une référence précédemment identifiée ou effectuer des recherches exploratoires de littérature.

| Avantages                                                  | Inconvénients                                               |
|------------------------------------------------------------|-------------------------------------------------------------|
| Intuitif (similaire à l'interface de recherche Google)     | Options de recherche limitées : pas de recherche structurée |
| Variété de types de publications                           | Troncature non disponible                                   |
| Recherche dans le texte intégral                           | Barre de recherche : nombre de caractères limité (256)      |
| Permet de trouver des articles en français                 | Tri des résultats peu transparent (algorithme inconnu)      |
| Identification de littérature grise                        | Grand nombre de résultats (impossible d'afficher toutes les |
|                                                            | pages)                                                      |
| Informations bibliographiques pour la citation             |                                                             |
| Navigation dans les citations (Cited by, Similar articles) |                                                             |

# Astuces pour la recherche

| Utilisation   | Commande     | Exemple (cliquer pour visualiser les résultats obtenus selon la requête) | Résultats                                |
|---------------|--------------|--------------------------------------------------------------------------|------------------------------------------|
| Chercher une  | ""           | "blood pressure"                                                         | Propose des références comportant        |
| expression    |              |                                                                          | l'expression exacte blood pressure       |
|               |              |                                                                          | dans le texte intégral                   |
| Remplacer OR  | 1            | "blood pressure"   hypertension                                          | Propose des références comportant        |
| (gain de      | (barre       |                                                                          | l'expression blood pressure <b>ou</b> le |
| caractères)   | verticale)   |                                                                          | terme hypertension dans le texte         |
|               |              |                                                                          | intégral                                 |
| Remplacer     | Espace (par  | "blood pressure" loneliness                                              | Propose des références comportant        |
| AND           | défaut)      |                                                                          | l'expression blood pressure et le        |
| (gain de      |              |                                                                          | terme loneliness dans le texte           |
| caractères)   |              |                                                                          | intégral                                 |
| Rechercher    | intitle:""   | intitle:""blood pressure" loneliness"                                    | Propose des références comportant        |
| dans les mots |              |                                                                          | l'expression blood pressure et le        |
| du titre      |              |                                                                          | terme loneliness dans le titre           |
| Publications  | author:""    | "blood pressure" loneliness author:"LC                                   | Propose des références comportant        |
| sur un sujet  |              | Hawkley"                                                                 | l'expression blood pressure et le        |
| par un auteur |              |                                                                          | terme loneliness dans le texte           |
| spécifique    |              |                                                                          | intégral dont LC Hawkley est l'auteur    |
| Limite de     | [année-      | "blood pressure" loneliness [2010-2020]                                  | Propose des références comportant        |
| dates         | année]       |                                                                          | l'expression blood pressure et le        |
|               |              |                                                                          | terme loneliness dans le texte           |
|               |              |                                                                          | intégral publiées entre 2010 et 2020     |
| Type de       | filetype:pdf | "blood pressure" loneliness" filetype:pdf                                | Propose des références comportant        |
| documents     | filetype:xls |                                                                          | l'expression blood pressure et le        |
|               |              |                                                                          | terme loneliness dont le type de         |
|               |              |                                                                          | fichier est un PDF.                      |

# Recherche avancée

Google Scholar offre une option de recherche avancée, qui permet d'effectuer des recherches complexes sans passer par les astuces ci-dessus. Depuis la page d'accueil, ouvrir le menu en cliquant sur l'icône  $\equiv$  dans le coin à gauche puis sélectionner **Recherche avancée**.

### Limites

Par défaut, les résultats sont affichés par pertinence, sans limite de date.

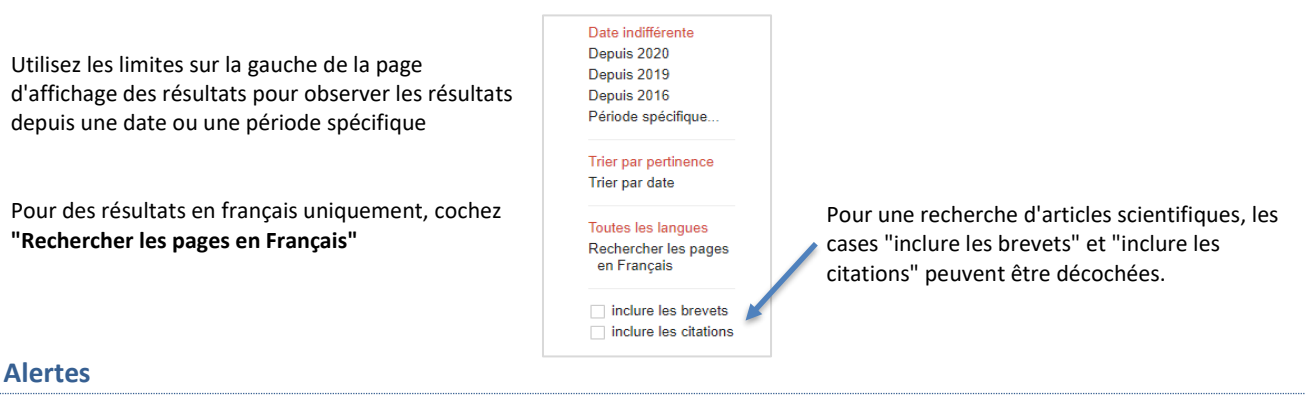

# Les alertes permettent de recevoir directement les nouveaux

résultats par e-mail. Après avoir fait votre recherche, cliquez sur 🛯 Créer l'alerte

Entrez votre adresse e-mail puis cliquez sur *Créer l'alerte* pour valider.

| Alertes              |                                            |
|----------------------|--------------------------------------------|
|                      |                                            |
| Requête d'alerte:    | "blood pressure" loneliness                |
|                      |                                            |
| E-mail:              |                                            |
|                      |                                            |
| Nombre de résultats: | Afficher jusqu'à 20 résultats 🌻            |
|                      |                                            |
|                      | Mettre à jour les résultats CRÉER L'ALERTE |
|                      |                                            |

# Navigation dans les citations

La navigation dans les citations permet de poursuivre la recherche en cliquant sur les différents éléments des résultats.

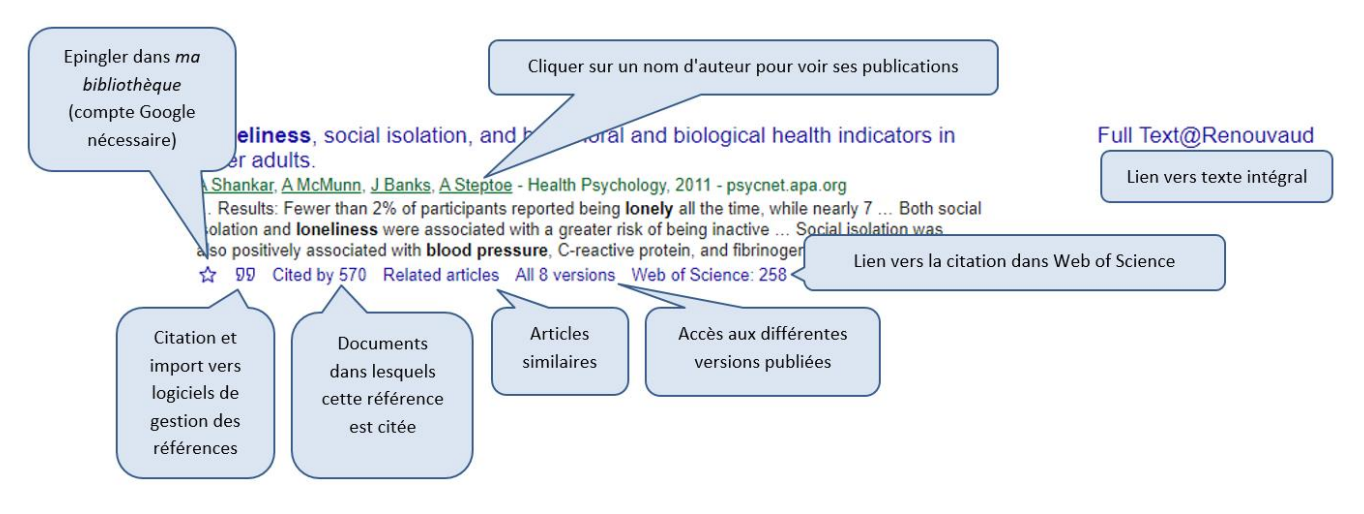

### **Quelques conseils**

#### Texte intégral : lien vers les ressources de la Bibliothèque

Un rapide réglage des paramètres permet d'afficher un lien direct vers les ressources de la BiUM lorsque le texte intégral des articles est disponible grâce aux abonnements CHUV/UNIL.

- 1. Depuis la page d'accueil, ouvrez le menu en cliquant sur l'icône 📃 dans le coin à gauche
- 2. Cliquez sur 🌣 Paramètres
- 3. Cliquez sur "Liens vers des bibliothèques"
- 4. Inscrivez Renouvaud dans la barre de saisie et rechercher
- 5. Assurez-vous que Réseau Renouvaud S&P Full Text@Renouvaud soit coché puis enregistrez
- 6. Lors de vos prochaines recherches, cliquez sur Full Text@Renouvaud pour accéder au texte intégral

### Changer la langue de l'interface

- 1. Depuis la page d'accueil, ouvrez le menu en cliquant sur l'icône 🗮 dans le coin à gauche
- 2. Cliquez sur 🌣 Paramètres puis cliquez sur "Langues"
- 3. Sous Pour le contenu Google, sélectionnez la langue désirée